## How to change the Time Zone setting for My Leo Online

1. Locate account setting by clicking on you name in the upper right hand corner.

|                                                                                                    | 🏭 🗄 🖂 🖨 🎝 🗄 🊺 Tina Freeman 🤅                                                                                |
|----------------------------------------------------------------------------------------------------|----------------------------------------------------------------------------------------------------|
| Class Progress Email Calendar Faculty Migration Resources $\checkmark$                             | Course Admin Manage Files                                                                                   |
| University 📫 My eBay Selling 🧕 Amazon.com: Online S 🛃 Weather   KDFW 🥥 Administrator Course C 🌓 To | 'exas A&M University - 🎦 Login 📴 Brightspace Learning E 🗸 Faculty Service Reque: 🗋 Index of \\ctis\dfsroot\ |
| ✿ Tina's Sandbox                                                                                   |                                                                                                    |
| Content Grades - Activities - Communication Tools - YouSeeU-V                                      | Virtual Classroom Course Adm View as Student Change                                                         |
| Manage Quizzes Question Library Statistics                                                         | Profile                                                                                                    |
| New Quiz Edit Categories More Actions 🗸                                                            | Account Settings                                                                                            |
|                                                                                                    | View: By Log Out                                                                                            |
| 🌮 Bulk Edit                                                                                        |                                                                                                    |

2. Scroll down to Time Zone and select from drop down.

| Time Zone                                                                                                    |
|----------------------------------------------------------------------------------------------------|
| You can set your preferred time zone, which will show all of your times with dates in that time zone.<br>Continent |
| Americas 🗸                                                                                                    |
| Select a continent to populate the list of time zones.                                                             |
| Time Zone                                                                                                    |
| GMT-7:00 United States - Denver                                                                                    |
| Offset in hours from UTC, time zone name.                                                                          |
| Signing In                                                                                                    |
| Online Status                                                                                                    |
| <ul> <li>Appear online (when I'm logged in)</li> <li>Always appear offline</li> </ul>                              |
| Which option should I choose?                                                                                      |
| Application Settings                                                                                               |
| Applications registered to your account can access the system on your behalf.                                      |
| OAuth 2.0                                                                                                    |
| You can revoke authentication of each application registered using OAuth 2.0 individually.                         |
| Manage applications registered with OAuth 2.0                                                                      |
| NKey Authorization                                                                                                 |
| Save and Close A Save Cancel                                                                                       |
|                                                                                                    |

3. Click Save and Close